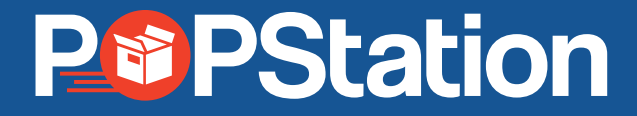

# Label Printing & Multiple Parcel Drop-off USER GUIDE

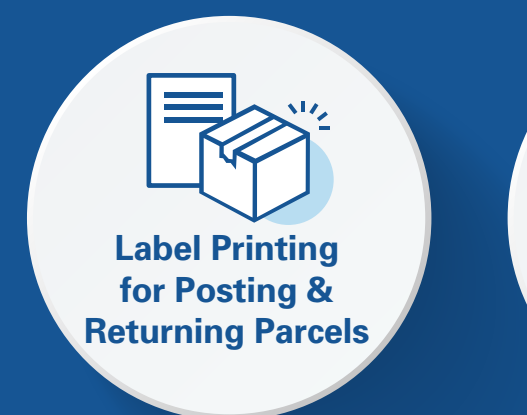

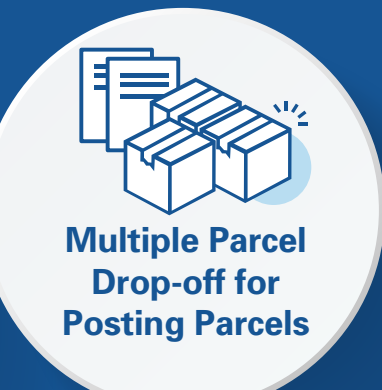

Singapore Post

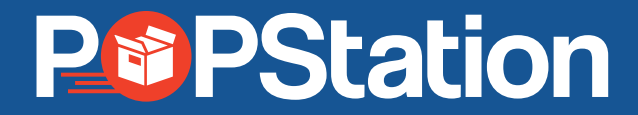

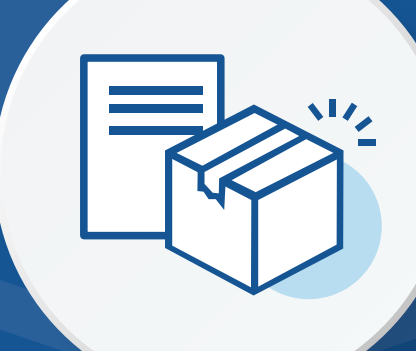

## Label Printing for Posting & Returning Parcels

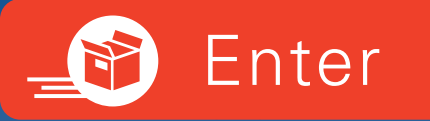

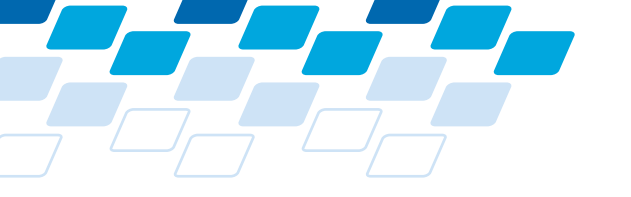

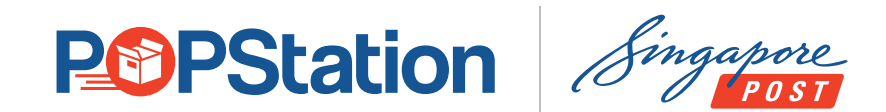

### **Customer Flow** Label Printing for Posting and Returning Parcels

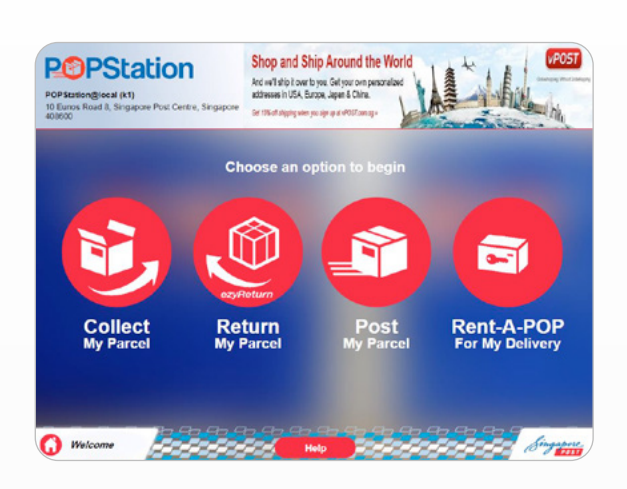

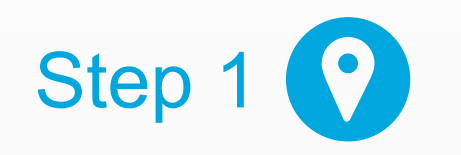

• Select **Post My Parcel** or **Return My Parcel** on the homepage.

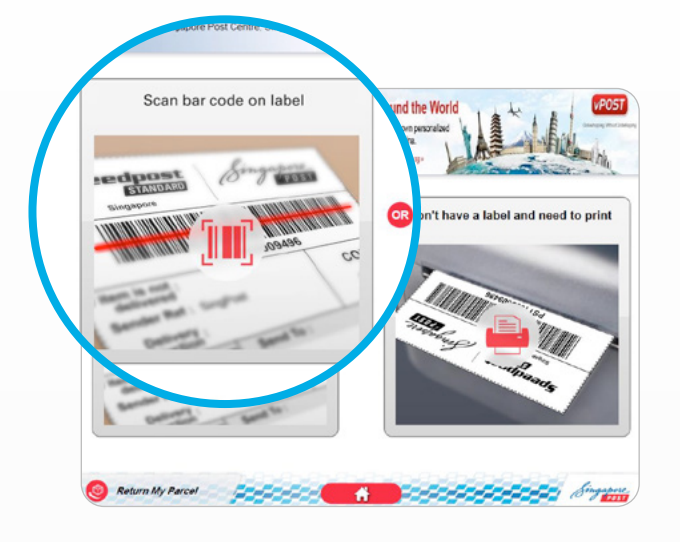

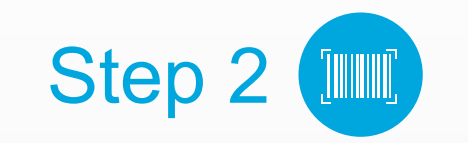

• Select **Scan the barcode** icon if you have a label.

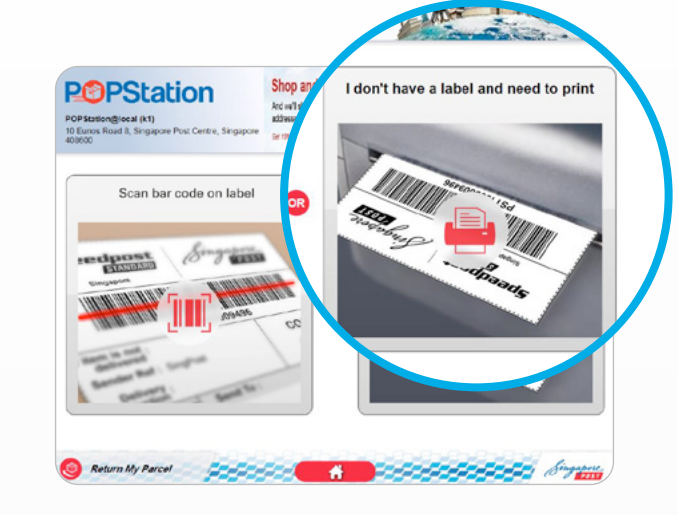

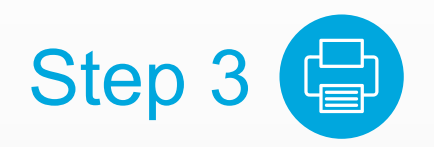

• Select I don't have a label and need to print icon, if you do not have the label.

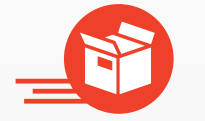

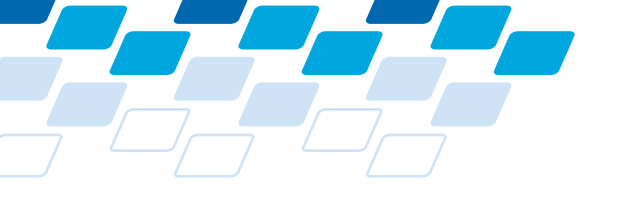

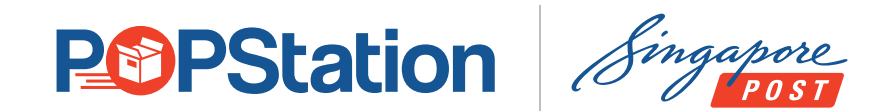

### **Customer Flow** Label Printing for Posting and Returning Parcels

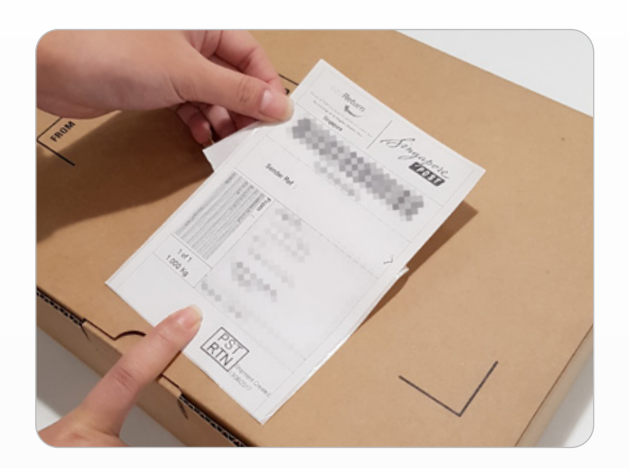

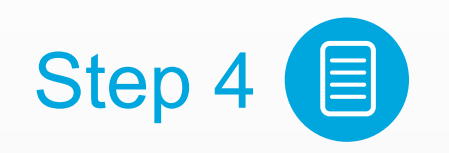

• Please stick the label on your parcel before dropping off.

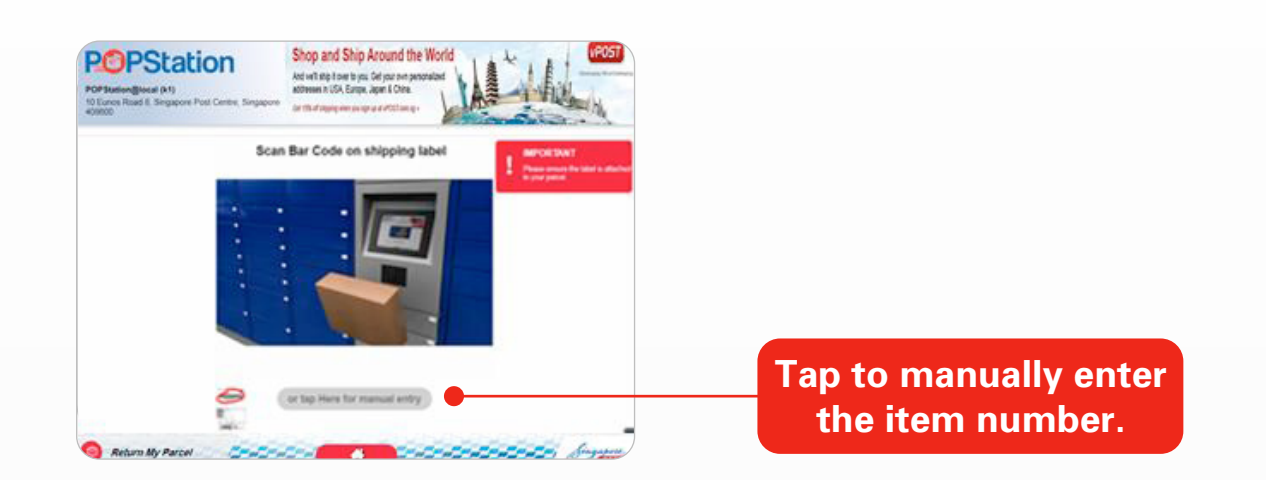

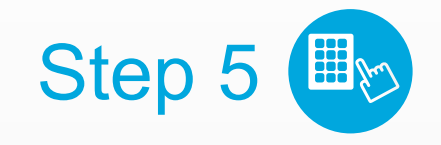

• Scan the barcode on the shipping label. Otherwise, **manually enter the item number**.

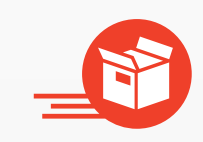

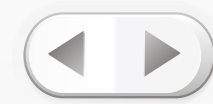

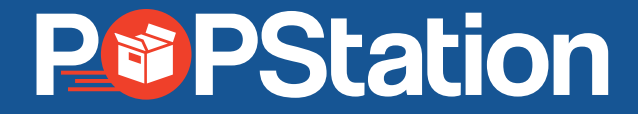

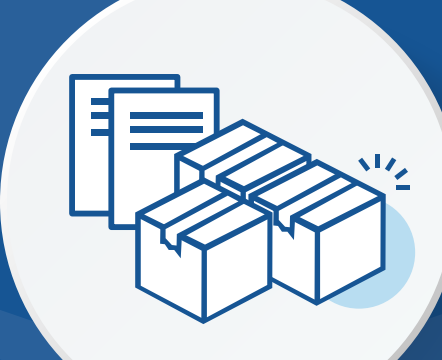

## Multiple Parcel Drop-off for Posting Parcels

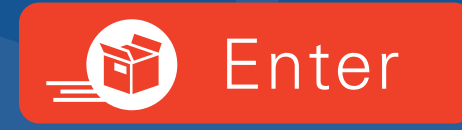

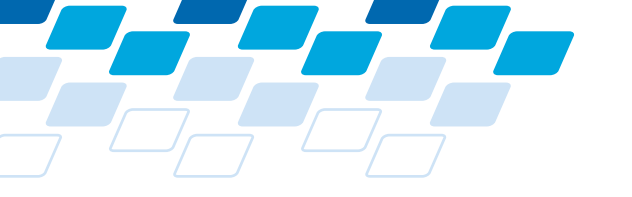

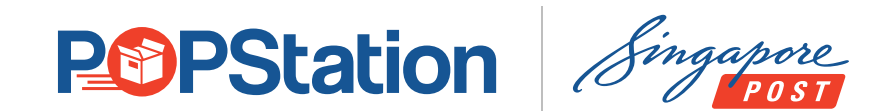

### **Customer Flow** Multiple Parcel Drop-off for Posting parcels

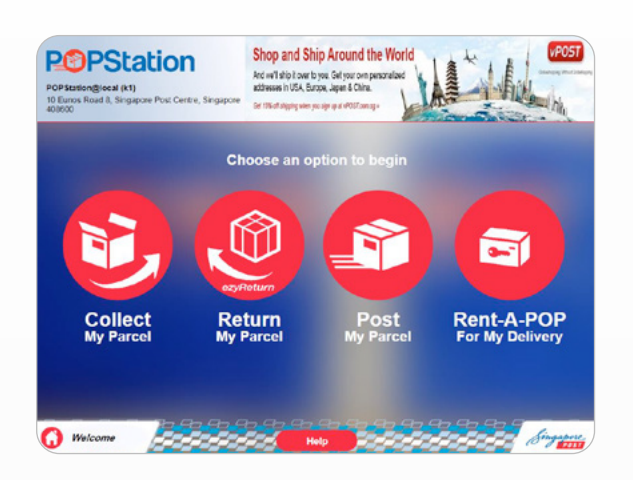

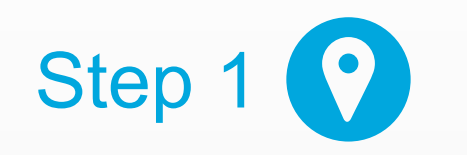

 Select Post My Parcel or Return My Parcel on the homepage.

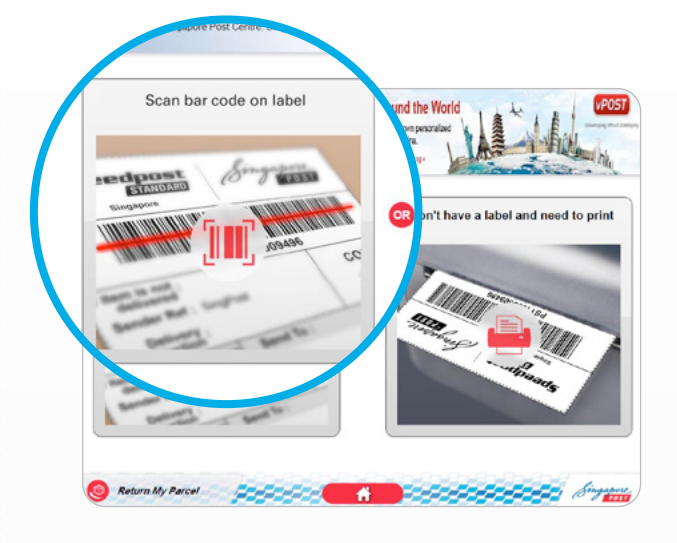

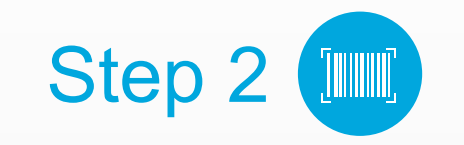

• Select Scan the barcode icon.

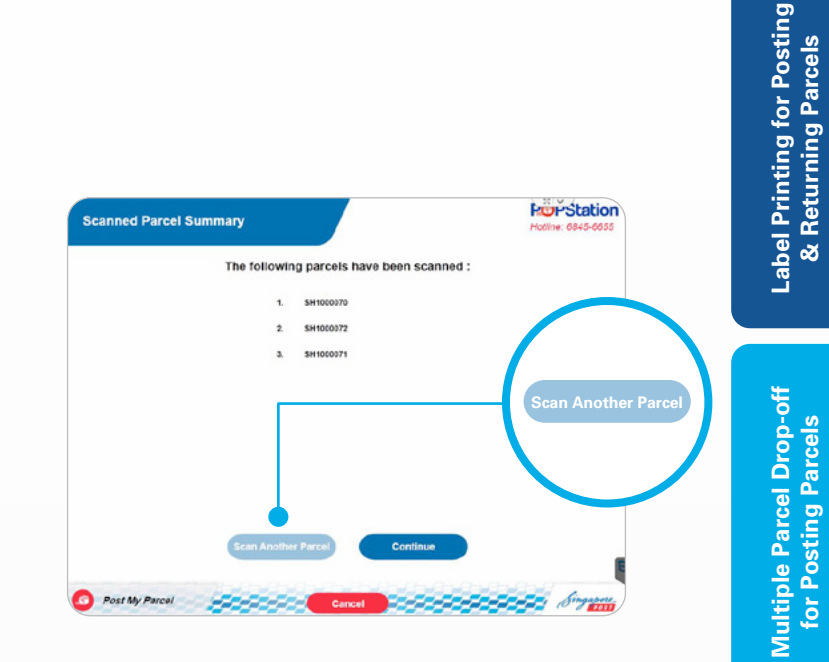

- Step 3 🕒
- Select **Scan another parcel** to scan more parcels.

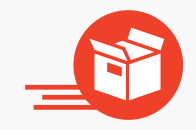

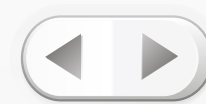

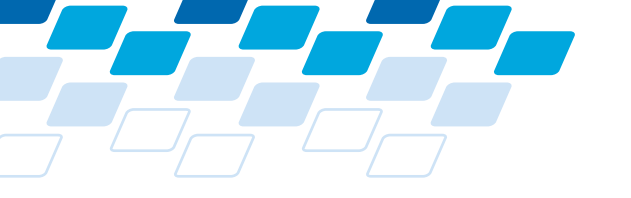

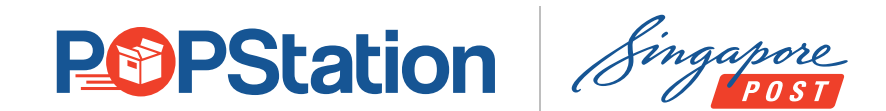

#### **Customer Flow**

Multiple Parcel Drop-off for Posting parcels

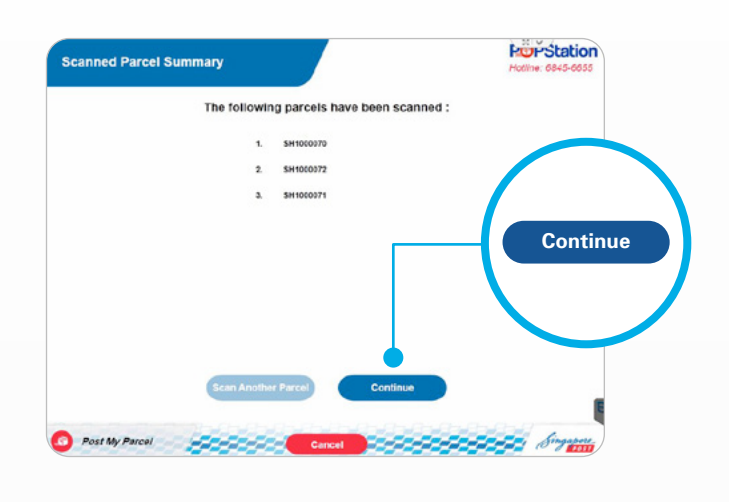

Step 4

• Once all the parcels are scanned, select **Continue**.

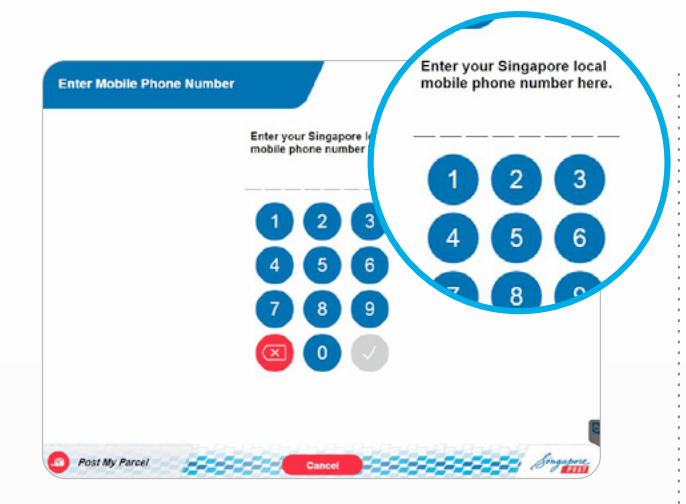

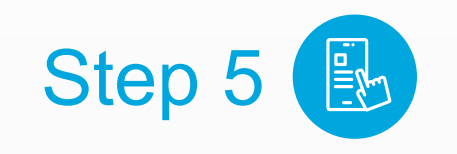

• Enter your **mobile number**.

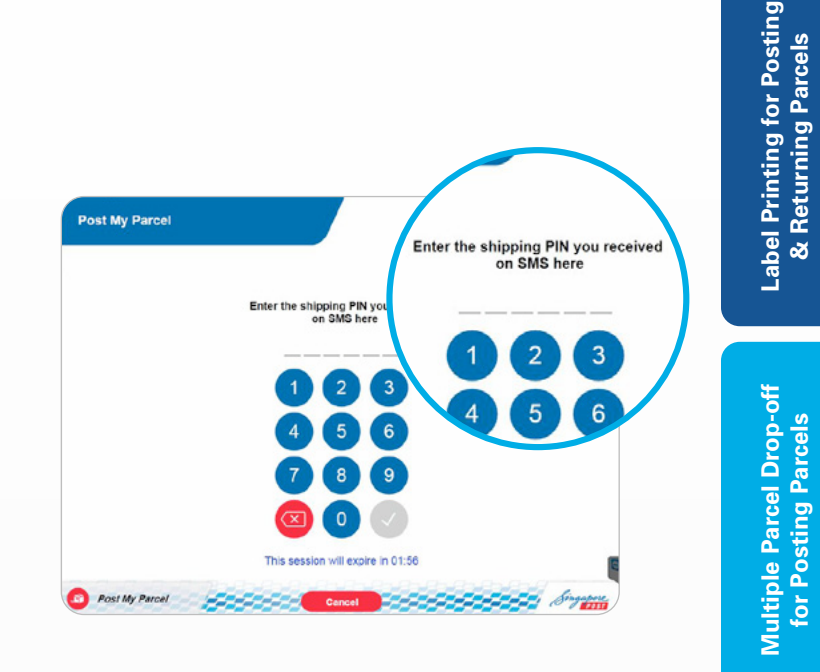

- Step 6
- Enter the **PIN** send to you via **SMS**.

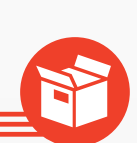

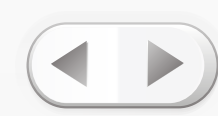

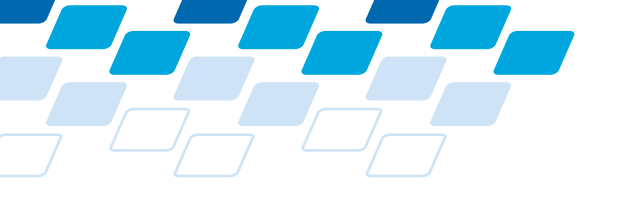

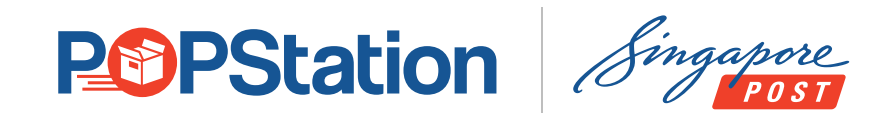

### **Customer Flow**

Multiple Parcel Drop-off for Posting parcels

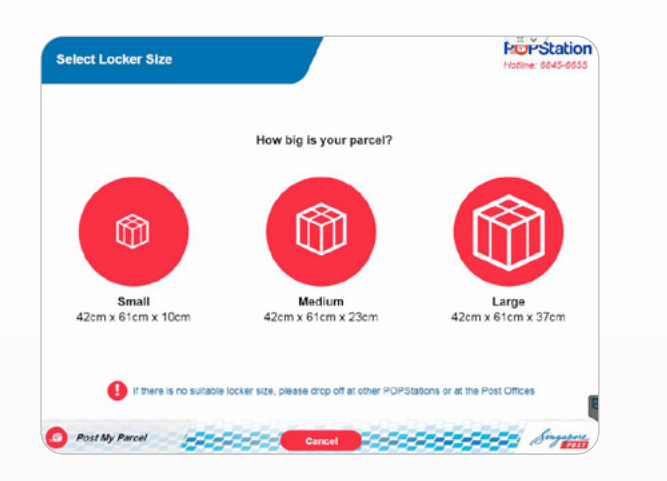

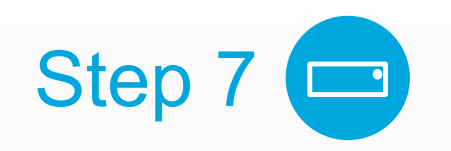

• Choose a locker size.

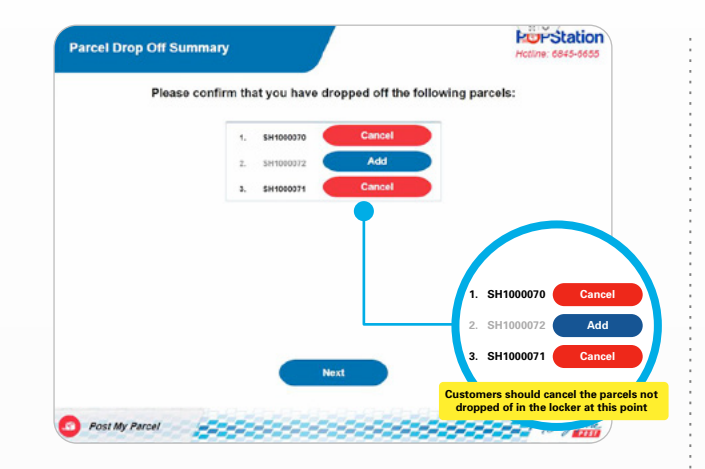

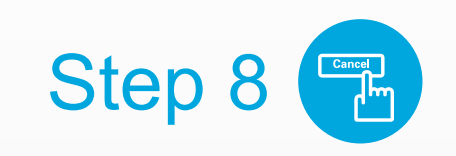

 Confirm the parcels that have been dropped off in the locker. You can cancel any parcel you do not wish to drop.

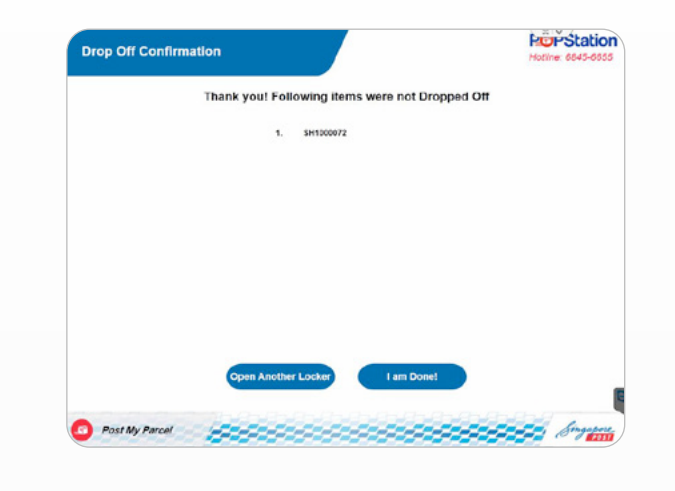

- Step 9 📻
- You can choose to drop the cancelled parcel(s) in another locker or proceed without the cancelled parcel(s).

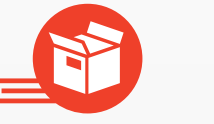

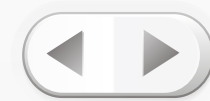

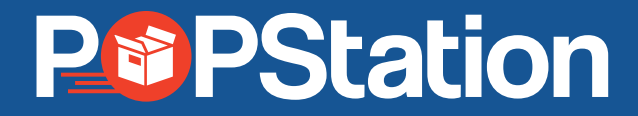

For more information, please visit **www.mypopstation.com**